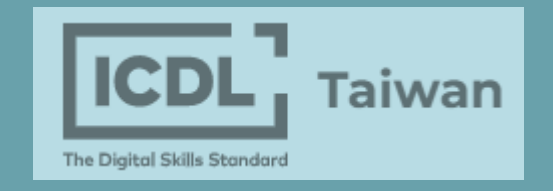

# ICDL 證照下載教學

#### 澎湖科技大學 | 基礎能力教學中心

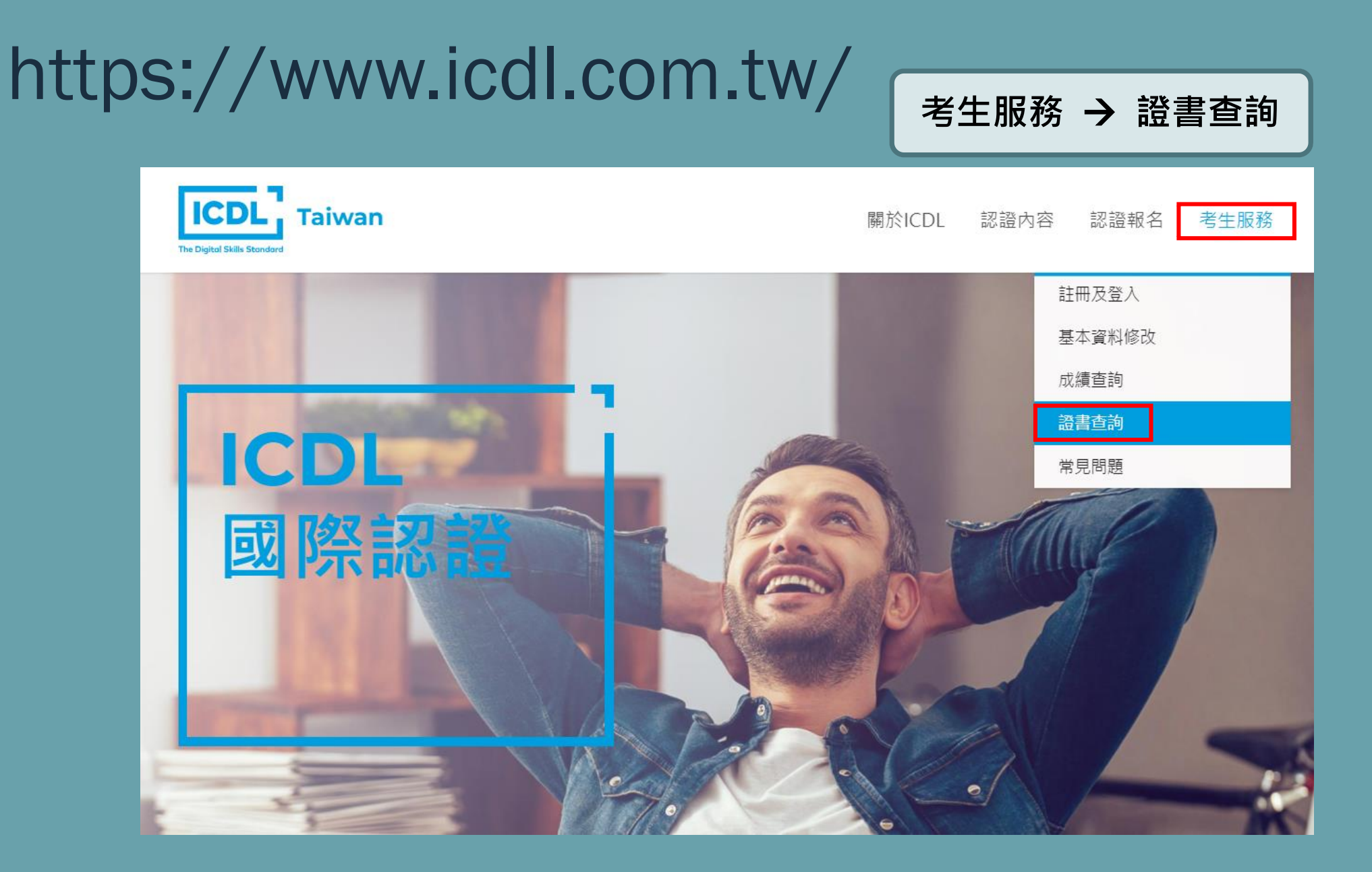

輸入帳號/密碼/驗證碼

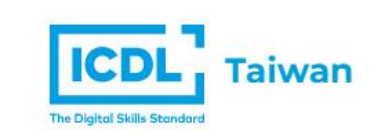

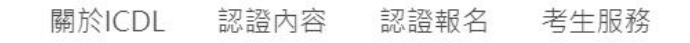

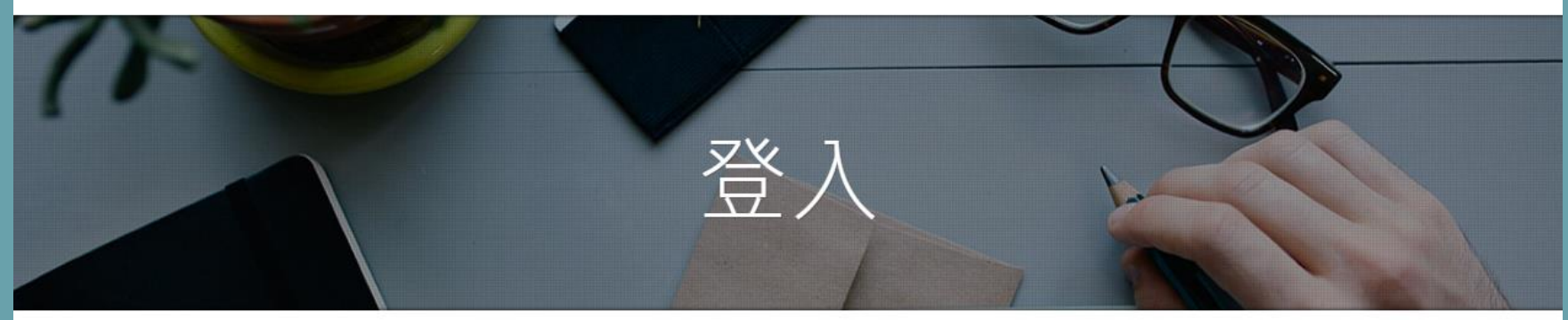

| 1. | 輸入身份證號            | ▲ ID number/身份證號 |        |
|----|-------------------|------------------|--------|
| 2. | 輸入密碼<br>為身份證後九位數字 | ▲ Password/密碼    |        |
| 3. | 按登入               | ■ 驗證碼            | 103871 |
|    |                   | 登入 註冊            | 忘記密碼   |

#### 選擇欲瀏覽證書

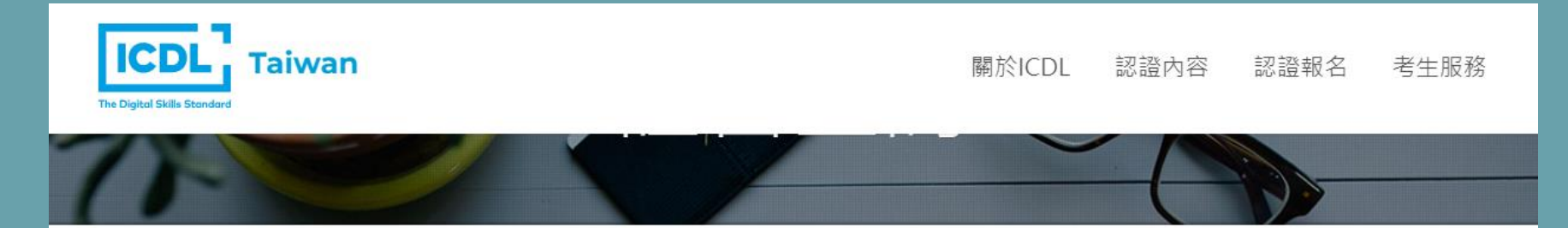

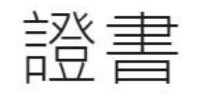

| NO. | RECIPIENT ID | ISSUE DATE | CREDENTIAL NAME      | CREDENTIAL LINK |
|-----|--------------|------------|----------------------|-----------------|
| 1   | TWPP00001048 | 2021/10/21 | ICDL Spreadsheets    | 瀏覽證書            |
| 2   | TWPP00001048 | 2021/10/21 | ICDL Word Processing | 瀏覽證書            |
| 3   | TWPP00001048 | 2021/10/06 | ICDL Presentation    | 瀏覽證書            |

點選 PDF 以開啟檔案

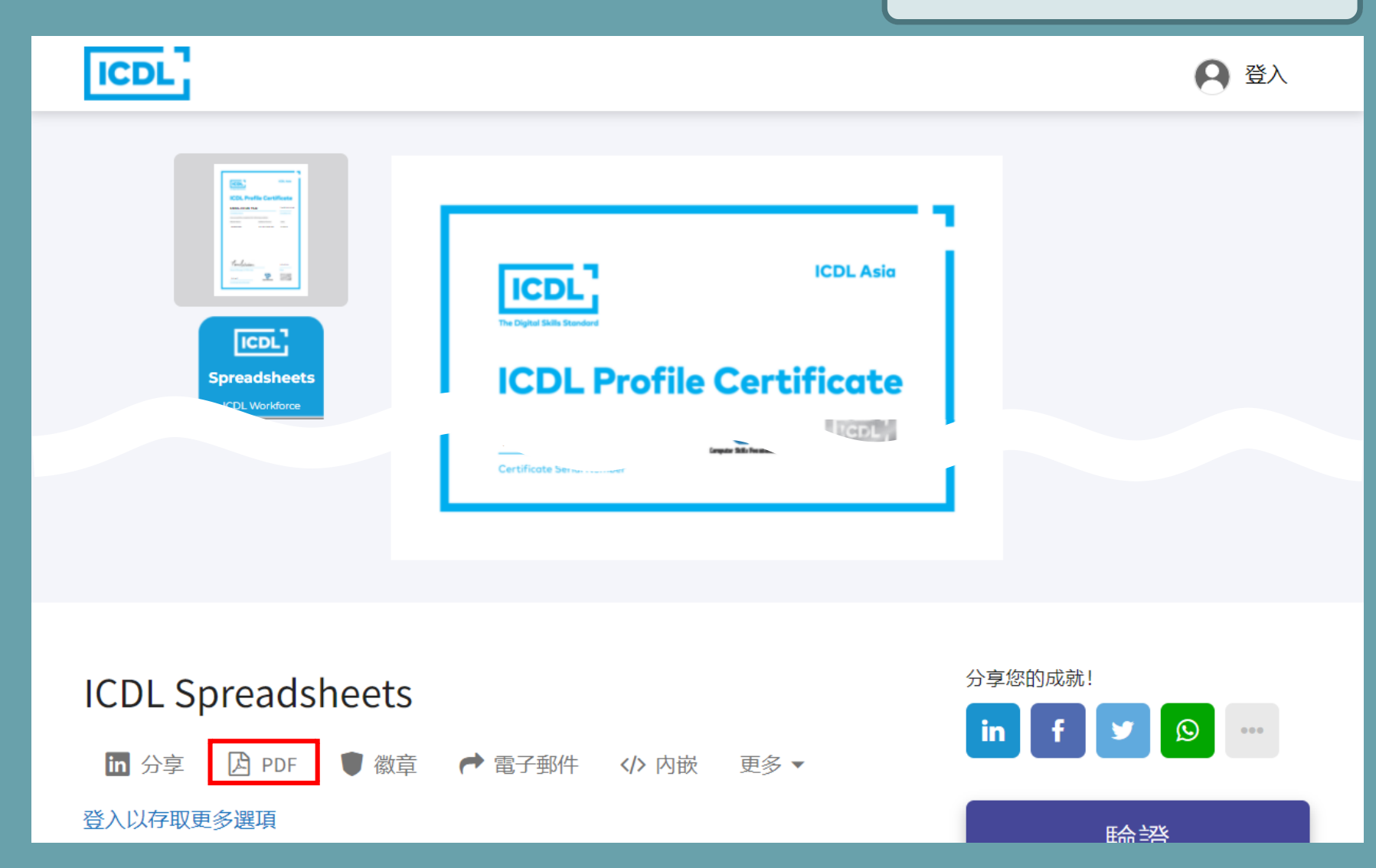

點選 下載 以另存新檔

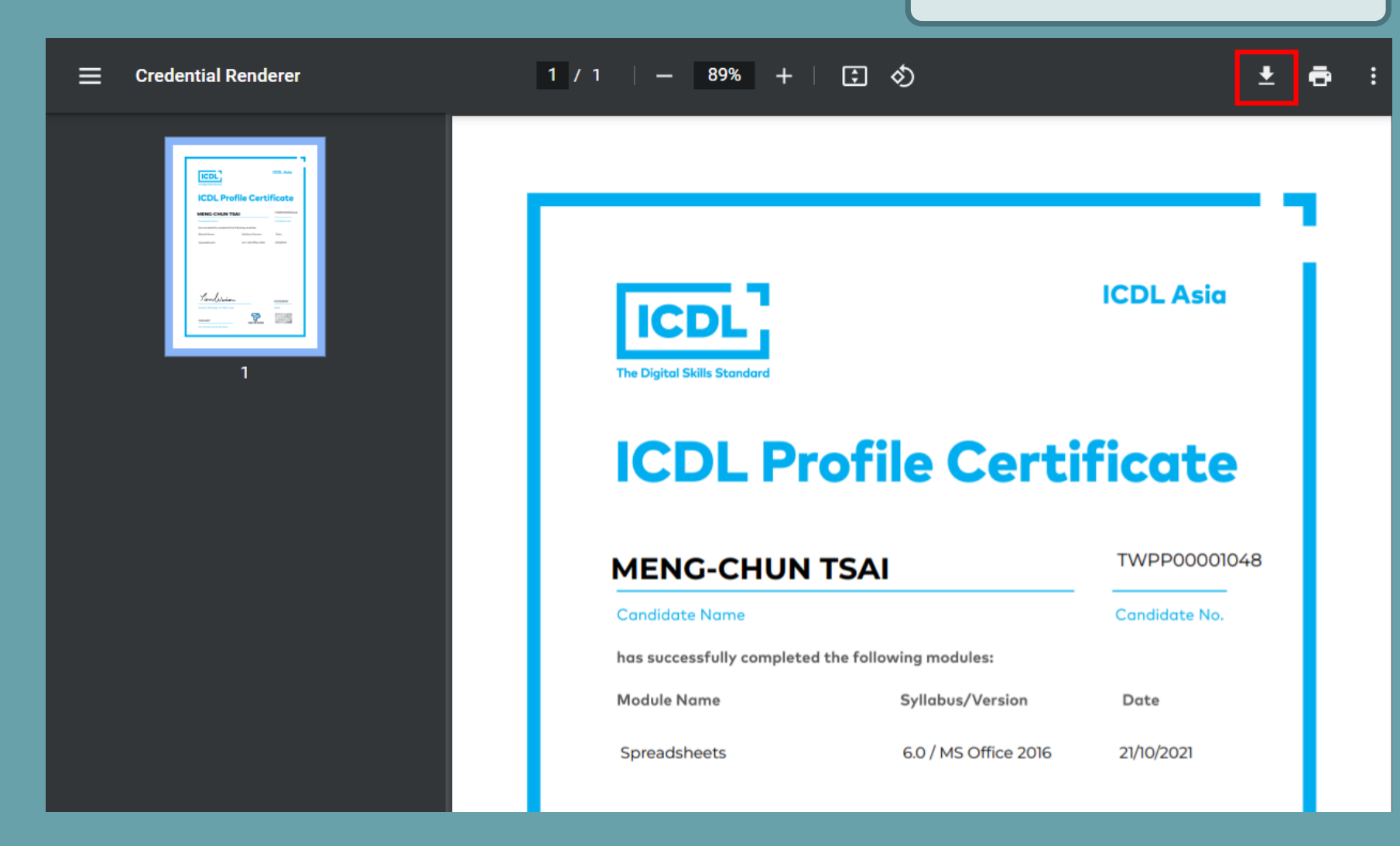